### 接続設定 (Bluetooth によるプリンタ TP-SIIMP-B30 の登録)

オプションのモバイルプリンタ (TP-SIIMP-B30) と Bluetooth 接続で簡易印刷が 行えます。

※事前にタブレットの Bluetooth 機能は ON にしてください。 ※プリンタは付属の専用ACアダプタで充電してからご使用ください。 ※ TP-SIMP-B30 プリンタはオプション製品です。

- (1) プリンタを接続モードにします。
  - プリンタの電源ボタン(1)を長押します。
     POWER ランプ(3)の緑色が点灯して
     WIRELESS ランプ(2)の青色が点滅から 2回点滅を繰返すまで長押しします。
     (2) たってもないないので、
  - ④ 青色ランプが2回点滅を繰返し始めたら ボタンから手を離します。(接続モード)

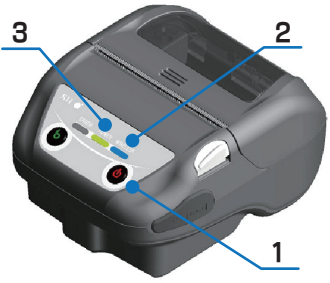

#### (2)「ユーティリティ」-「接続設定」をタップします。

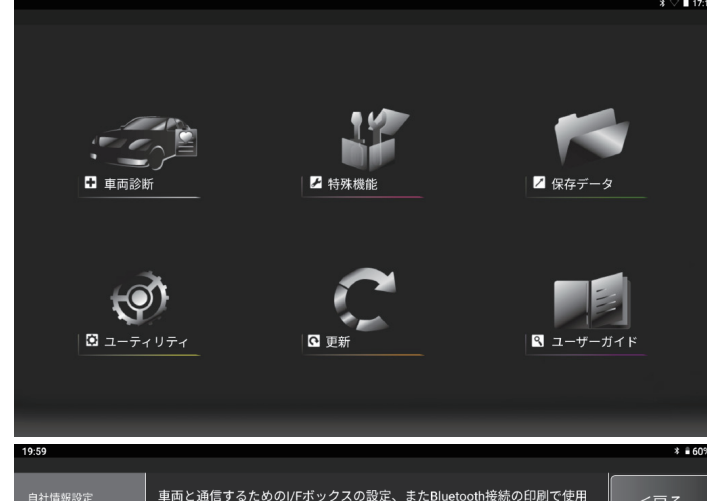

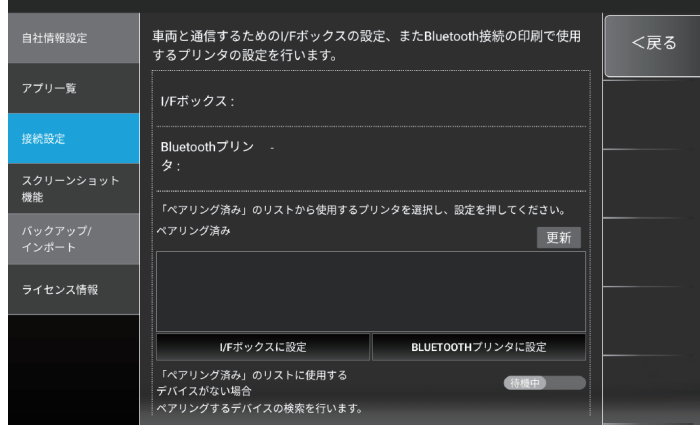

- (3)「ペアリング済み」のリストに使用するデバイスがない場合の「待機中」ボタンを タップして検索中に切り替えます。
- (4) ご使用のプリンタ (MP-B30) が表示されたら「更新」ボタンをタップします。

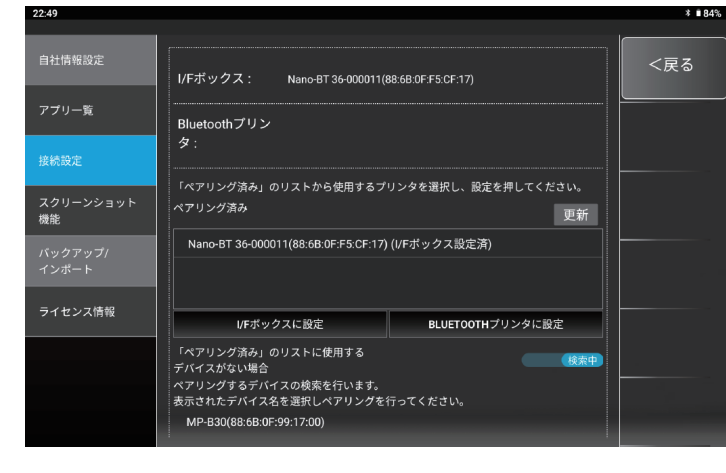

# (5) ペアリング設定確認ダイアログが表示されます。 プリンタのアドレスを確認して「ペア設定する」をタップします。

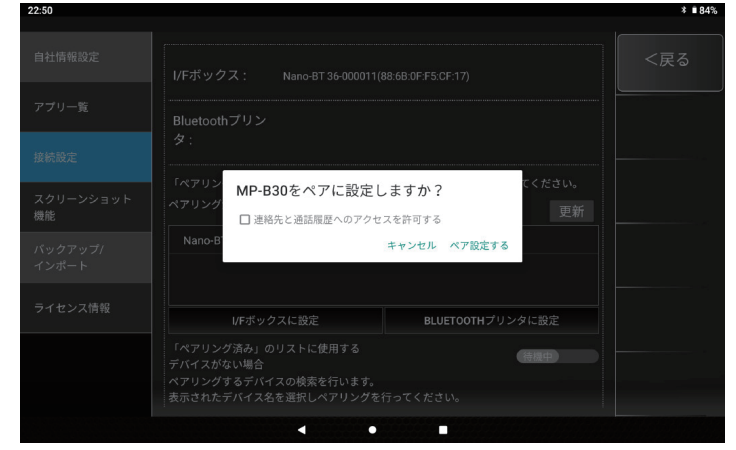

## (6) ペアリング済みに登録されます。

| 22:50            |                                                                                              | *∎83% |
|------------------|----------------------------------------------------------------------------------------------|-------|
| 自社情報設定           | I/Fボックス: Nano-BT 36-000011(88:68.0F.F5.CF:17)                                                | <戻る   |
| アプリー覧            | Bluetoothプリン                                                                                 |       |
| 接続設定             | <i>9</i> :                                                                                   |       |
| スクリーンショット<br>機能  | 「ペアリング済み」のリストから使用するプリンタを選択し、設定を押してください。<br>ペアリング済み<br>更新                                     |       |
| パックアップ/<br>インポート | MP-B30(88:6B:0F:99:17:00)                                                                    |       |
|                  | Nano-BT 36-000011(88:6B:0F:F5:CF:17) (I/Fボックス設定済)                                            |       |
| ライセンス情報          |                                                                                              |       |
|                  | I/Fボックスに設定 BLUETOOTHプリンタに設定                                                                  |       |
|                  | 「ペアリング済み」のリストに使用する<br>デパイスがない場合<br>ペアリングするデバイスの検索を行います。<br>キニット++ でパークサードアリーメックローンサイビー アイチョー |       |
|                  | MP-B30(88:68:0F:99:17:00)                                                                    |       |

### (7) 登録されたデバイスをタップで選択し「BLUETOOTH プリンタに設定」をタップ します。

「Bluetooth プリンタ:」欄にご使用のプリンタが表示され登録(同期)完了です。

| 自社情報設定                                                                            | I/Fボックス: Nano-BT 36-000011(88:68:0F:F5:CF:17)                                                                                                    | <戻る                       |
|-----------------------------------------------------------------------------------|----------------------------------------------------------------------------------------------------|---------------------------|
| アプリー覧                                                                             |                                                                                                    |                           |
|                                                                                   | 9:<br>                                                                                                    |                           |
| スクリーンショット<br>機能                                                                   | 「ペアリング済み」のリストから使用するプリンタを選択し、設定を押してください。<br>ペアリング済み<br>更新                                                                                                    |                           |
| バックアップ/                                                                           | MP-B30(88:6B:0F:99:17:00)                                                                                                    |                           |
| インポート                                                                             | Nano-BT 36-000011(88:6B:0F:F5:CF:17) (//Fボックス設定済)                                                                                                    | - 5                       |
| ライセンス情報                                                                           | レート・・・・・・・・・・・・・・・・・・・・・・・・・・・・・・・・・・・・                                                                                                    |                           |
|                                                                                   | 「ペアリング済み」のリストに使用する<br>デバイスがない場合<br>ペアリングするデバイスの検索を行います。<br>表示されたデバイス名を選択しペアリングを行ってください。<br>MP-B30(88:68:0F-99:17:00)                                                                                                    |                           |
|                                                                                   |                                                                                                    |                           |
| 22:51                                                                             |                                                                                                    | * ∎83%                    |
| 22:51                                                                             |                                                                                                    | * = 83%                   |
| 22:51<br>自社情報設定                                                                   | 車両と通信するためのI/Fボックスの設定、またBluetooth接続の印刷で使用<br>するプリンタの設定を行います。                                                                                                    | * #83%                    |
| 22:51<br>自社情報設定<br>アプリー覧                                                          | 車両と通信するためのI/Fボックスの設定、またBluetooth接続の印刷で使用<br>するプリンタの設定を行います。<br>I/Fボックス: Nano-BT 36-000011(88:68:0F.FS.CF.17)                                                                                                    | * # 83%<br><戻る            |
| 2251<br>自社情報設定<br>アプリー覧<br>扱続設定                                                   | 車両と通信するためのI/Fボックスの設定、またBluetooth接続の印刷で使用<br>するプリンタの設定を行います。<br>//Fボックス: Nano-BT 36 000011(88.68.0F FS.CF.17)<br>                                                                                                    | * ■83%<br> <br> <br> <br> |
| 2251<br>自社情報設定<br>アブリー覧<br>提続設定<br>スクリーンショット<br>機能                                | 車両と通信するためのI/Fボックスの設定、またBluetooth接続の印刷で使用<br>するプリンタの設定を行います。                                                                                                    | * • 83%<br><戻る            |
| 2251<br>自社情報設定<br>アプリー覧<br>接続設定<br>スクリーンショット<br>機能<br>バックアップ/                     | <ul> <li>車両と通信するためのI/Fボックスの設定、またBluetooth接続の印刷で使用<br/>するブリンタの設定を行います。</li> <li>VFボックス: Nano-BT 36-000011(88:68:0F F5 CF:17)</li> <li>Bluetoothプリン MP-B30(88:68:0F 99:17:00)<br/>タ:</li> <li>「ペアリング済み」のリストから使用するブリンタを選択し、設定を押してください。</li> <li>ペアリング済み 更新</li> </ul>                                    | * • 83%<br><戻る            |
| 2251<br>自社情報設定<br>アブリー覧<br>接続設定<br>スクリーンショット<br>パックアップ/<br>イップ・ト                  | <ul> <li>車両と通信するためのI/Fボックスの設定、またBluetooth接続の印刷で使用<br/>するブリンタの設定を行います。</li> <li>VFボックス: Nano-BT 36-000011(88-68:0F F5 CF:17)</li> <li>Bluetoothプリン MP-B30(88:68:0F:99:17:00)<br/>タ:</li> <li>「ペアリング済み」のリストから使用するブリンタを選択し、設定を押してください。</li> <li>ペアリング済み 更新</li> <li>MP-B30(88:68:0F:99:17:00)</li> </ul> | * • 83%<br><戻る            |
| 2251<br>自社情報設定<br>アプリー覧<br>接続設定<br>スクリーンショット<br>機能<br>パックアップ/<br>インボート<br>ライセンス情報 | 車両と通信するためのI/Fボックスの設定、またBluetooth接続の印刷で使用<br>するプリンタの設定を行います。                                                                                                    | * 83%                     |
| 2251<br>自社情報設定<br>アブリー覧<br>接続設定<br>スクリーンショット<br>機能<br>パックアップ/<br>インボート<br>ライセンス情報 | 車両と通信するためのI/Fボックスの設定、またBluetooth接続の印刷で使用<br>するプリンタの設定を行います。                                                                                                    | * 83%                     |
| 2251<br>自社情報設定<br>アプリー覧<br>接続設定<br>スクリーンショット<br>優能<br>パックアップ/<br>インボート<br>ライセンス情報 | 車両と通信するためのI/Fボックスの設定、またBluetooth接続の印刷で使用<br>するプリンタの設定を行います。                                                                                                    | * • 83%<br><戻る            |
| 2251<br>自社情報設定<br>アプリー覧<br>提続設定<br>スクリーンショット<br>機能<br>パックアップ/<br>インボート<br>ライセンス情報 | 車両と通信するためのI/Fボックスの設定、またBluetooth接続の印刷で使用<br>するブリンタの設定を行います。                                                                                                    | * • 83%<br><戻る            |